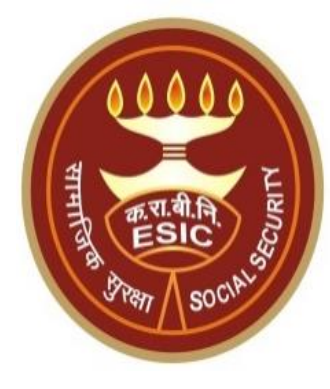

## Changes in Aadhaar Seeding For Existing IP & Dependents

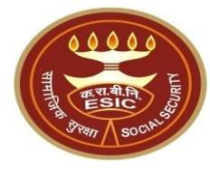

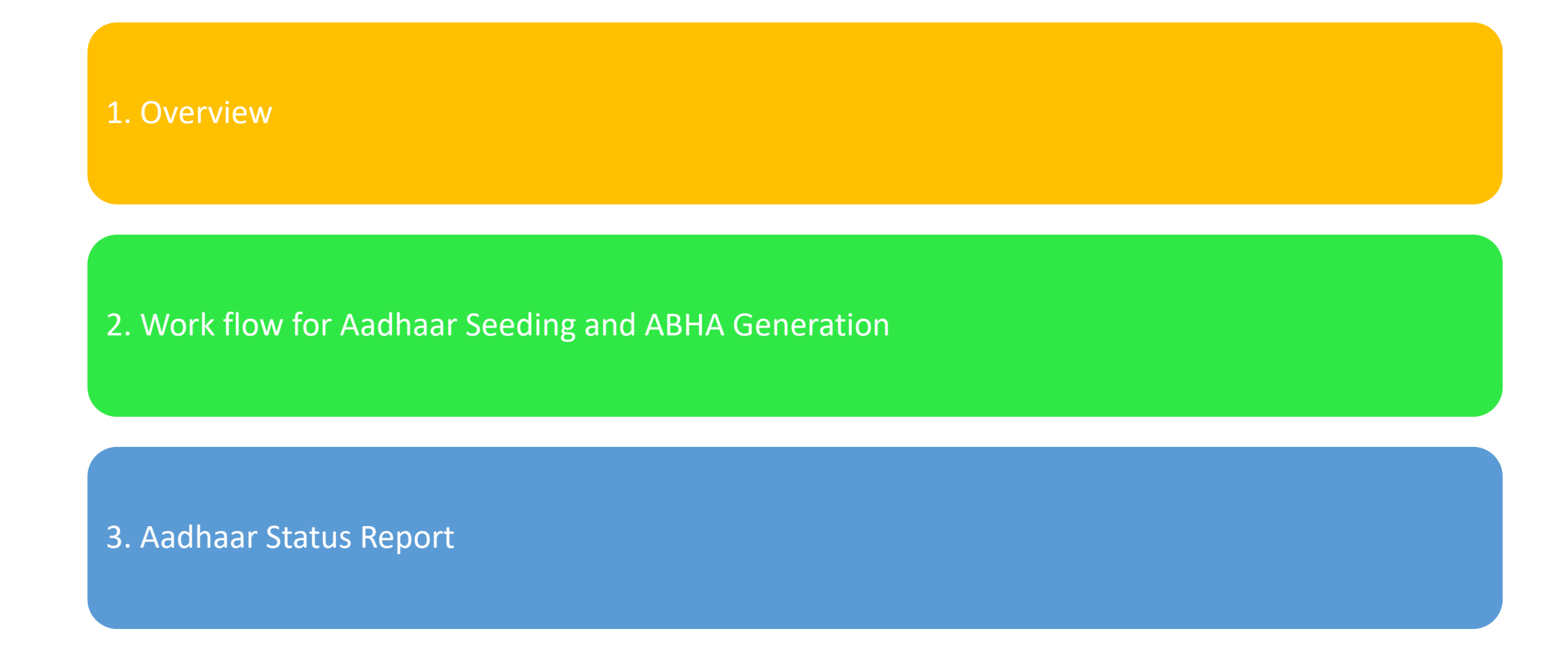

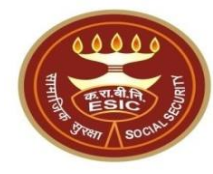

## **Overview – Aadhaar Seeding** and ABHA Generation

#### **Overview – Aadhaar Seeding and ABHA Generation**

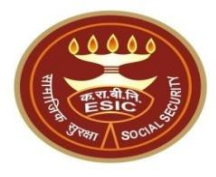

This document is prepared in order to determine a functional requirement specification for seeding the Aadhaar number and display the status wherever required i.e. INS and HIS of ESIC Panchdeep Application. The demographic details will be captured for IP and their dependents through e-KYC process of UIDAI. The Aadhaar number will be authenticated through OTP.

The purpose of seeding the Aadhaar and display the Aadhaar Status in e-Pehchan Card & the benefits of implementation of Aadhaar using e-KYC and Aadhaar authentication through OTP/ Biometric are mentioned as below-

- To prevent the fraudulent activities in financial transactions.
- Aadhaar Status can be used to merge the contribution of duplicate Insured person.

#### **Overview – Aadhaar Seeding and ABHA Generation**

- Aadhaar Status can be used to perform the De duplication process and prevent the duplicate IP number generation.
- Aadhaar Status can be used to perform the e-KYC; post e-KYC system will have the UIDAI verified demographic details of the beneficiaries.
- Aadhaar Status can be used to authenticate the beneficiaries at the time of service delivery.

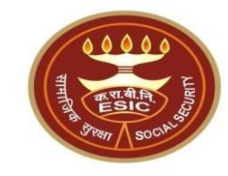

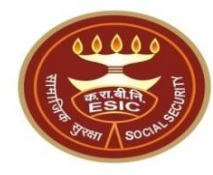

## Process of Aadhaar Seeding and ABHA Generation

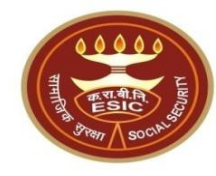

### **Process of Aadhaar Seeding and ABHA Generation**

# User will use below mentioned URL for Aadhaar Seeding https://esic.gov.in/

### DA login through https://esic.gov.in/

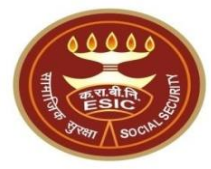

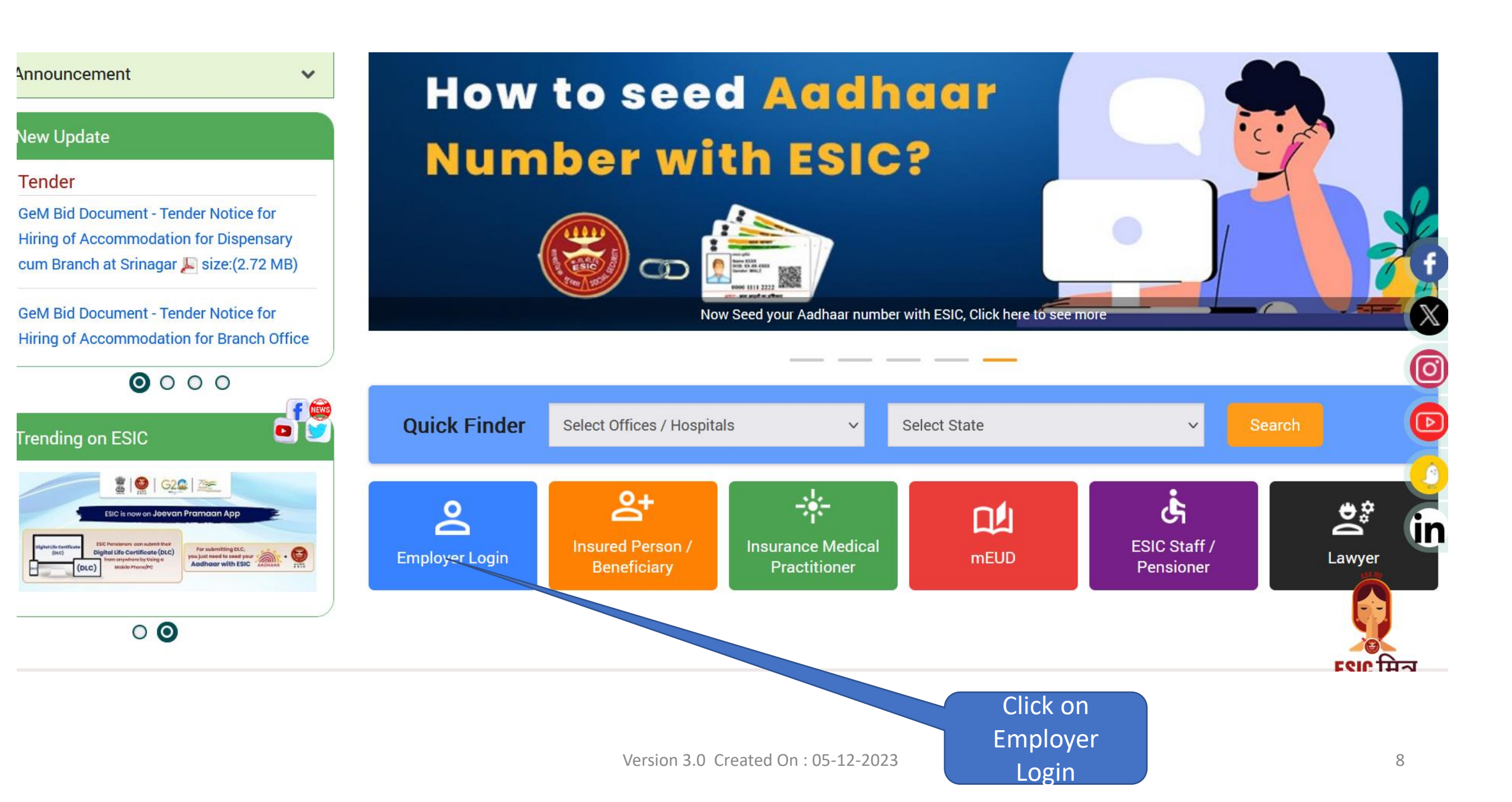

#### **Employer Login**

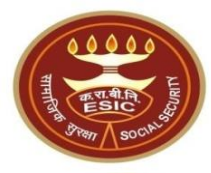

🕨 Hiı

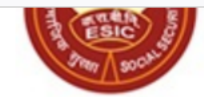

Employees' State Insurance Corporation (Ministry of Labour and Employment, Government of India)

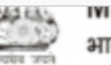

winnistry of Labour & Employment भारत सरकार (Government of India)

Enter Username Employer Login Username/LIN Type your username No physical processing of paper is undertaken by ESIC for registration of Employer. If there is any complaint to the contrary, the same may be made on help-shramsuvidha@gov.in Password Type your password ക We Are Migrating To One Unit One Identifier Government of India plans to do away with all employer codes being issued by separate labour enforcement agence Captcha \* such as ESIC, EPFO, O/O CIC(C) and DGMS etc by replacing them with new Labour Identification Number (and). Your 85f91c **D** unit has already been allotted a LIN and the same can be obtained online using http://tinyurl.com matismylin Please verify the information associated with your LIN before the current employer codes are aered useless. The • Type your Captcha procedure to verify the information is give osuvie TO For any support please contact help-shramsuvidha@gov.in **Enter Password** Forgot password? Sign Up LOGIN eck Password Policy Username **Enter Captcha Common Registration** nk For ESIC / EPFO **Click on Login** 

#### **Click on Aadhar Seeding for IP and Dependent ender Employer Section**

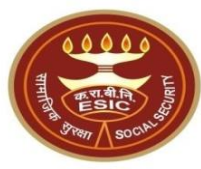

- <u>Update Employer Details</u>
- <u>Create Subunit Registration</u>
- Accident Report (Form 12)
- Accident Report Print / PDF Form
- <u>Wage Contributory Record</u>
- <u>Reply For Abstention Verification</u>
- View Subunit Details
- Update NIC Code
- Change Password
- Aadhaar Seeding and ABHA Generation during new IP Registration
- Aadhaar Seeding and ABHA Gen. For Existing IP X
- New Born Baby Registration HIS to Insurance Integration
- Help for Monthly contribution and Challan (Updated)
- Help File for Contractor/Principal Employer Mapping and Contribution \*
- User Manual for Mobile/Bank update
- Consolidated MC/Edit MC Help File

#### Click on Aadhar Seeding for IP and Dependents

- Enroll Employee with previously allotted ESI Number
- Register/Enroll New Employee
- Update Particulars of Insured Person
- Update Mobile Number of Insured Persor
- Bulk Upload of Mobile Number
- Bulk Upload of Account Number
- Upload Bank Account related Document of Insured
   Person
- e-Pehchan Card
- List of Employees
- Health Passbook
- <u>View Med11 Certificate</u>
- Notification
- Employee UAN Seeding NEW
- Edit Employee Workflow
- Aadhaar Seeding for P and Dependents
- New Baby Details for Approval

- File Monthly Contributions
- Generate Challan
- Modify Challan
- ViewContributionHistory
- <u>Omitted Wages Challan</u>
- <u>Contractor/Principal Employer Master</u>
- IP Mapping with Contractor/Principal Employer
- Bulk IP Mapping with Contractor/Principal Employer
- <u>View Contribution History(Contractor/Principal Employer</u> <u>Wise)</u>
- Self Certification
- View RC
- Recovery/Defaulter Challan
- Updation of Unrealized Challan Details
- OnlineChallan Doubleverification
- Interest For Delay Payment
- File Consolidated Monthly Contributions
- Consolidated Monthly Contribution Challan
- Consolidated View Contribution History

#### **View Registered Employee Details page:**

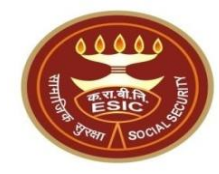

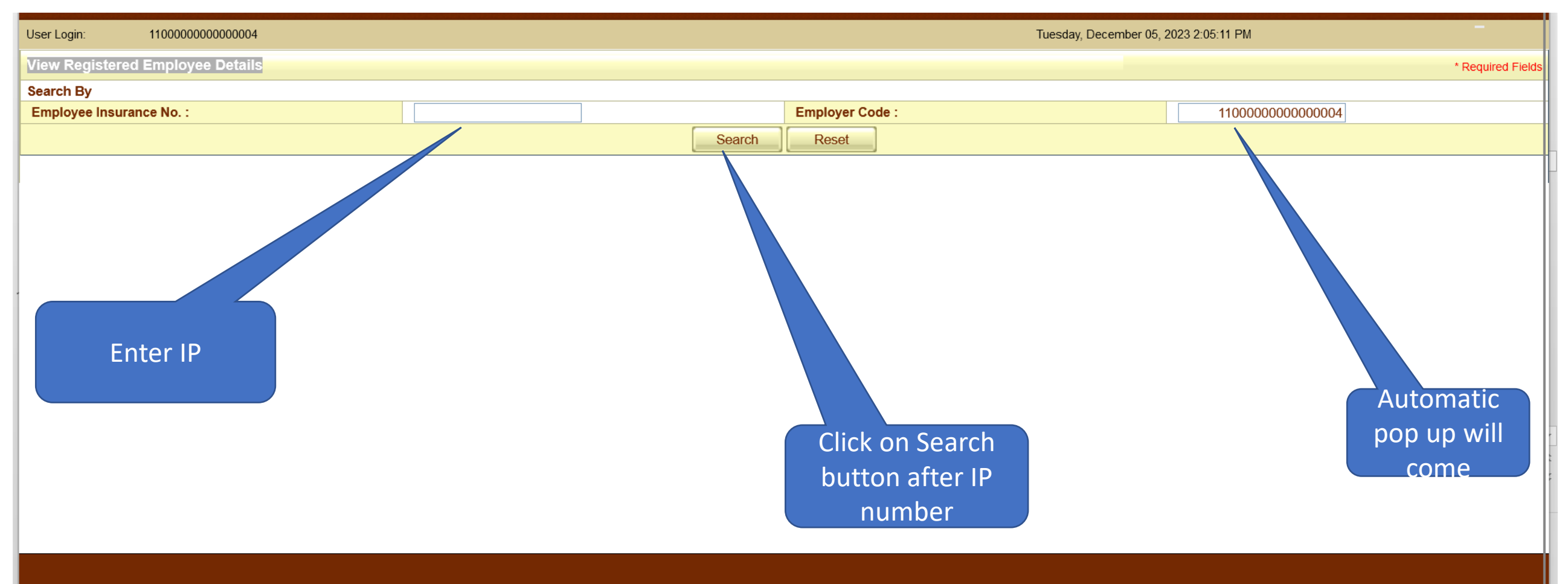

DISCLAIMER: Copyright © 2021, ESIC, India. All Rights Reserved. Best viewed in 1024 x 768 pixels, Site maintained by : ESIC. Designed and Developed by CMS Computers LTD. IP Address : 49.

#### **View Registered Employee Details**

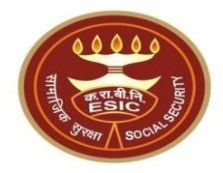

|                 | My Work          | Registratio | n 🔻 🦳      | Benefits | -     | Revenue         | <b>T</b> | Recovery | Others |                   |
|-----------------|------------------|-------------|------------|----------|-------|-----------------|----------|----------|--------|-------------------|
| /iew Registered | Employee Details |             |            |          |       |                 |          |          |        | * Required Fields |
| Search By       |                  |             |            |          |       |                 |          |          |        |                   |
| Employee Insura | nce No. :        |             | 1199900090 |          |       | Employer Code : |          |          |        |                   |
|                 |                  |             |            | Se       | earch | Reset           |          |          |        |                   |

#### Details of Registered Employee

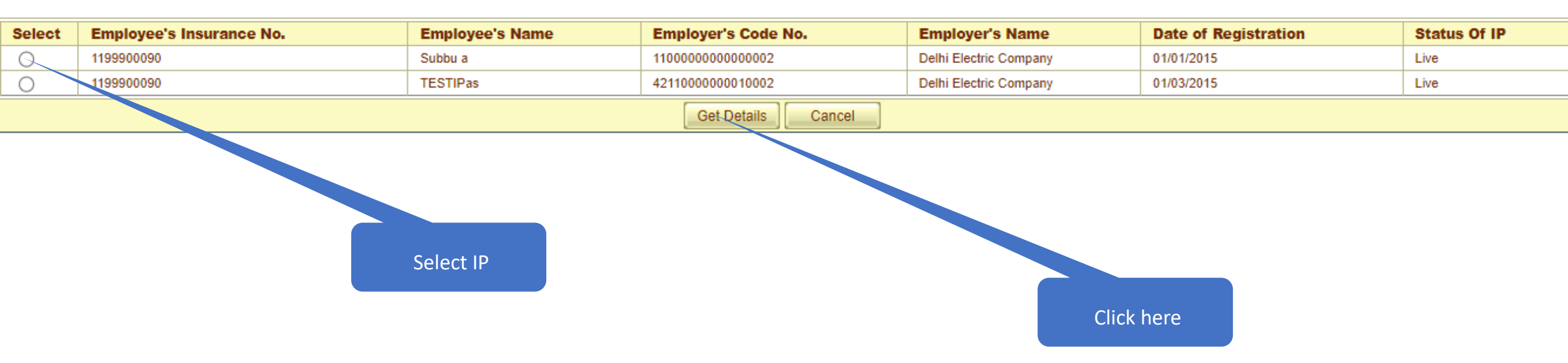

#### **Click on hyperlink for Aadhaar Seeding**

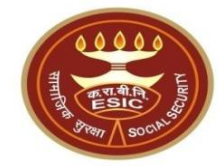

#### Family Details of 1115104441

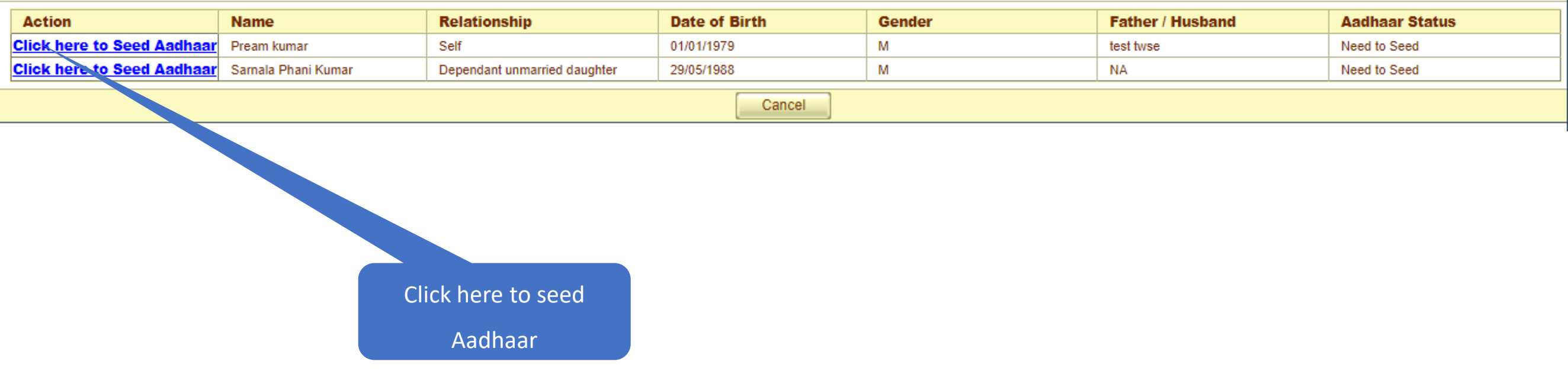

### User must enter numeric only

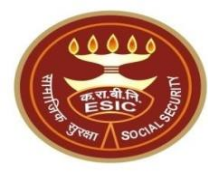

| ESI<br>Empl                                                                                                    | C<br>oyees' S | State Insurance Corp | oration | esicstaging.esi<br>Please enter a va | ic.in says<br>alid Aadhaar-ID |            | OK           |             | I        | nsurance    |  |
|----------------------------------------------------------------------------------------------------|---------------|----------------------|---------|--------------------------------------|-------------------------------|------------|--------------|-------------|----------|-------------|--|
| User Login: 110000                                                                                                    | 00000000002   | 2                    |         |                                      |                               |            |              |             |          |             |  |
| Family Details of 1115104                                                                                                | 1441          |                      |         |                                      |                               |            |              |             |          |             |  |
|                                                                                                    |               |                      |         |                                      |                               |            |              |             |          |             |  |
| Action                                                                                                    | Na            | ame                  | Relatio | nship                                | Date of Birth                 |            | Gender       | Father /    | Aad      | haar Status |  |
| Click here to Seed Aa                                                                                                    | idhaar Pre    | eam kumar            | Self    |                                      | 01/01/1979                    |            | Μ            | test twse   | Need     | I to Seed   |  |
| Click here to Seed Aa                                                                                                    | idhaar Sar    | rnala Phani Kumar    | Dependa | nt unmarried daughter                | 29/05/1988                    |            | М            | NA          | Need     | I to Seed   |  |
|                                                                                                    |               |                      |         |                                      | Can                           | ncel       |              |             |          |             |  |
|                                                                                                    |               |                      |         |                                      |                               |            |              |             | Click he | re to seed  |  |
|                                                                                                    | IP Numbe      | er:                  |         | 1115104441                           |                               | Name :     |              | Pream kumar | Cherre   |             |  |
|                                                                                                    | DOB:          |                      |         | 01-01-1979                           |                               | Father/Hus | band Name :  | test twse   | Aad      | lhaar       |  |
|                                                                                                    | Gender:       |                      |         | М                                    |                               | Relationsh | ip with IP : | Self        |          |             |  |
|                                                                                                    | Enter Aa      | adhaar/VID           |         | ••••••                               | View                          |            |              |             |          |             |  |
| View terms and conditions. Employee is agreed to the terms and conditions for registration and willing to share Aadhaar. |               |                      |         |                                      |                               |            |              |             |          |             |  |
|                                                                                                    | Authentio     | ication With:        |         | ● OTP ○ Biometric                    |                               |            |              |             |          |             |  |
|                                                                                                    |               |                      |         |                                      | Get OTP                       | Close      |              |             |          |             |  |

#### LDC/UDC can view the terms and conditions

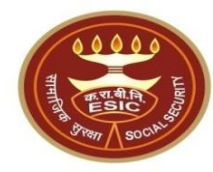

#### Family Details of 1115104441

| Action                                                                                                    | Name                   | Relationship                 | Date of Birth | Gender                          | Father / Husband | Aadhaar Status |  |  |
|----------------------------------------------------------------------------------------------------|------------------------|------------------------------|---------------|---------------------------------|------------------|----------------|--|--|
| Click here to Seed Aadh                                                                                                  | aar Pream kumar        | Self                         | 01/01/1979    | м                               | test twse        | Need to Seed   |  |  |
| Click here to Seed Aadh                                                                                                  | aar Samala Phani Kumar | Dependant unmarried daughter | 29/05/1988    | M                               | NA               | Need to Seed   |  |  |
| Cancel                                                                                                    |                        |                              |               |                                 |                  |                |  |  |
| Γ                                                                                                    | IP Number :            | 1115104441                   | Name          | :                               | Pream kumar      |                |  |  |
|                                                                                                    | DOB:                   | 01-01-1979                   | Fathe         | Father/Husband Name : test twse |                  |                |  |  |
|                                                                                                    | Gender: M              |                              |               | onship with IP :                | Self             |                |  |  |
| Enter Aadhaar/VID                                                                                                    |                        |                              |               |                                 |                  |                |  |  |
| View terms and conditions. Employee is agreed to the terms and conditions for registration and willing to share Aadhaar. |                        |                              |               |                                 |                  |                |  |  |

Authentication With: OTP O Biometric Get OTP Close

Click here to View terms and conditions

### LDC/UDC can view the Terms and Conditions

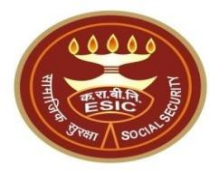

| ES                     | SIC                                                                                                    | usurance   |
|------------------------|----------------------------------------------------------------------------------------------------|------------|
| Em                     | Terms & Conditions for Collection and Use of Aadhaar number and associated information                                                                                                    | ^          |
|                        | 1. Lunderstand that my Aadhaar number, biometric information and/or One-Time Password (OTP) and demographic information, as understood under the Aadhaar (Targeted                                                                                                    |            |
| User Login: Amit       | Delivery of Financial and Other Subsidies, Benefits and Services) Act, 2016 and regulations framed thereunder, is being collected by the Ministry of Labour & Employment ("Ministry") and/or ESIC for the following purposes:                                                                                                | 0 Q -      |
| voor zogin.            | a. Authenticating my identity by way of the Aadhaar number authentication system;                                                                                                    | <b>.</b> . |
|                        | b. Strengthening digital platforms to ensure good governance and preventing dissipation of social welfare benefits;                                                                                                    |            |
| Family Details of 1115 | c. Detecting, preventing, and otherwise addressing malpractices and harmful conduct associated with disbursement of social welfare benefits and services;                                                                                                    |            |
|                        | d. Kesolving security or technical issues associated with disbursement of social welfare benefits and services;                                                                                                    |            |
|                        | e. Measuring trends related to dispursement and enectiveness of social wenare benefits and services, and improving the quality of such benefits and services.<br>f. Cross verifying the collected Aadhaar number and associated identity information with the Aadhaar seeded database of other Departments/Ministries of the |            |
| Action                 | CentralGovernment and State Governments for the purpose of the welfare scheme (s):                                                                                                    | Status     |
| Click here to Seed     | g. Delivering the benefits of various schemes of Departments/Ministries of Union and State Governments framed for welfare of citizens;                                                                                                    |            |
| Aadhaar                | h. Sharing of my Aadhaar number and demographic information with other Departments/Ministries of the Central Government, State Governments and local bodies for                                                                                                    | d          |
| Click hore to Sood     | formulation or implementation of suitable welfare scheme(s).                                                                                                    |            |
| Andhony                | I. Registering on the NDUW Portal for UAN (Universal Account Number) and for availing benefits under the Code on Social Security, 2020;<br>i. Accessing status of "Unorganised" or "Organised" worker and eligibility across Government programmes run by the Ministry under the Code on Social Security, 2020               | lor d      |
| Aduitati               | other similar welfare programmes run by other Departments/Ministries of the Central Government and State Governments:                                                                                                    |            |
| Click here to Seed     | k. Seeding of Aadhaar number with my bank account; and                                                                                                    | d          |
| <u>Aadhaar</u>         | I. All such purposes incidental to the benefits of Social Security Schemes.                                                                                                    |            |
|                        | 2. I understand that the Ministry/ESIC shall create an Aadhaar-seeded database containing my Aadhaar number, biometric and/or One-Time Password (OTP) and demographic                                                                                                    |            |
|                        | information for all or any of the purposes enlisted in paragraphs 1 (a)-(l) of this consent form, that the Ministry shall ensure that requisite mechanisms have been put in place                                                                                                    | to         |
|                        | ensure safety, security and privacy of such information in accordance with applicable laws and regulations and the ministry shall not share my biometric information with any for any reason whatspever or use it for any purpose other than authentication.                                                                 | /one       |
|                        | 3. Lunderstand that in case of failure to authenticate due to illness, injury or infirmity owing to old age or otherwise or any technical reasons, the Ministry/ESIC shall allow the                                                                                                    |            |
|                        | following alternate means of identification for availing benefits under the Code on Social Security, 2020/the ESI Act, 1948:                                                                                                    |            |
|                        | a. Voter ID card                                                                                                    |            |
|                        | b. Ration card                                                                                                    |            |
|                        | c. Passport                                                                                                    |            |
|                        | u. Driving License<br>e. Any Photo Identity Card issued by the Central Government. State Governments, or Union Territory Administrations: Certificate of identity with photograph issued by a                                                                                                    |            |
|                        | Gazetted Officer on an official letterhead.                                                                                                    |            |
|                        | 4. I have no objection to authenticating myself with Aadhaar based authentication system and give my consent to provide my Aadhaar Number, biometric information and/or On                                                                                                    | e-         |
|                        | Time password (OTP) and demographic information for Aadhaar based authentication for the purposes enlisted in paragraphs 1 (a)-(I) of this consent form and concreation of                                                                                                    | fan        |
|                        | Aadhaar-seeded database as described in Paragraph 2 of this consent form.                                                                                                    |            |
|                        |                                                                                                    |            |
|                        |                                                                                                    |            |
|                        | आधार नंतर और मंत्रधित जानकारी के एकवीकरण और उपयोग के लिए निर्ताधन प्रत शर्में User must scroll down to read                                                                                                    | ×          |
|                        | complete Terms and Conditions                                                                                                    |            |

#### LDC/UDC agreed with the Terms and Conditions

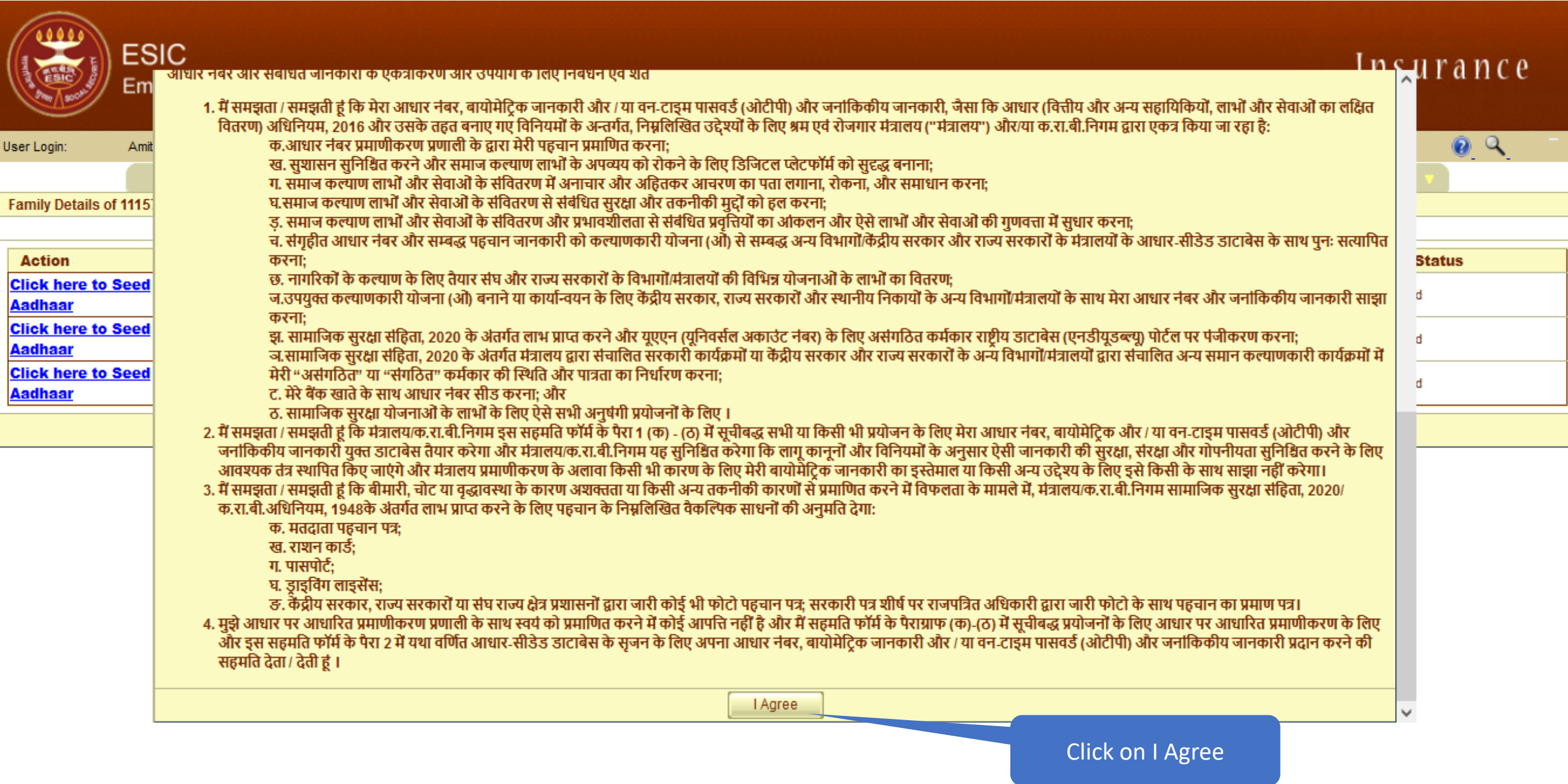

#### User can view the entered Aadhaar ID

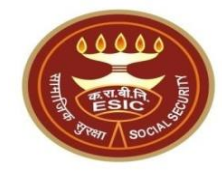

#### Family Details of 1115104441

| Action                     | Name                | Relationship                 | Date of Birth | Gender | Father / Husband | Aadhaar Status |  |  |
|----------------------------|---------------------|------------------------------|---------------|--------|------------------|----------------|--|--|
| Click here to Seed Aadhaar | Pream kumar         | Self                         | 01/01/1979    | М      | test twse        | Need to Seed   |  |  |
| Click here to Seed Aadhaar | Sarnala Phani Kumar | Dependant unmarried daughter | 29/05/1988    | М      | NA               | Need to Seed   |  |  |
| Cancel                     |                     |                              |               |        |                  |                |  |  |

| IP Number :                     | 1115104441                           | Name :                                   | Pream kumar   |  |  |  |  |
|---------------------------------|--------------------------------------|------------------------------------------|---------------|--|--|--|--|
| DOB:                            | 01-01-1979                           | Father/Husband Name :                    | test twse     |  |  |  |  |
| Gender:                         | М                                    | Relationship with IP :                   | Self          |  |  |  |  |
| Enter Aadhaar/VID               | 90 <b>987180442</b> 7856             |                                          |               |  |  |  |  |
| View terms and conditions. Empl | oyee is agreed to the terms and cond | ition, for registration and willing to s | hare Aadhaar. |  |  |  |  |
| Authentication With:            | OTP OBiometric                       |                                          |               |  |  |  |  |
| Get OTP Close                   |                                      |                                          |               |  |  |  |  |
|                                 |                                      |                                          |               |  |  |  |  |

Click here to View Entered

Aadhaar Number

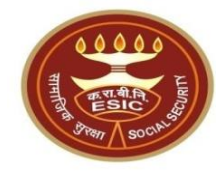

## Aadhaar Seeding Through OTP

#### **Click on Validate**

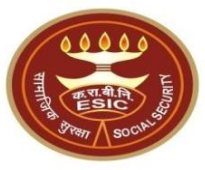

| IP Number :                                                           | 1115104371                           | Name :                                   | child               |  |  |  |  |
|-----------------------------------------------------------------------|--------------------------------------|------------------------------------------|---------------------|--|--|--|--|
| DOB:                                                                  | 21-08-2020                           | Father/Husband Name :                    | NA                  |  |  |  |  |
| Gender:                                                               | М                                    | Relationship with IP :                   | Minor dependant son |  |  |  |  |
| Enter Aadhaar/VID                                                     | View                                 |                                          |                     |  |  |  |  |
| View terms and conditions.Empl                                        | oyee is agreed to the terms and cond | itions for registration and willing to s | hare Aadhaar.       |  |  |  |  |
| Authentication With:                                                  | OTP OBiometric                       |                                          |                     |  |  |  |  |
| Get OTP Close                                                         |                                      |                                          |                     |  |  |  |  |
| Enter OTP : 762454 The OTP has been sent to the mobile No. ******5159 |                                      |                                          |                     |  |  |  |  |
|                                                                       | Vali                                 | date                                     |                     |  |  |  |  |
|                                                                       |                                      |                                          |                     |  |  |  |  |
|                                                                       |                                      |                                          |                     |  |  |  |  |
|                                                                       |                                      |                                          |                     |  |  |  |  |
| Click on Validate                                                     |                                      |                                          |                     |  |  |  |  |

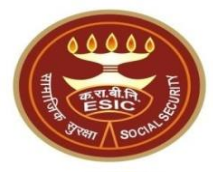

- If system still found mismatch between DOB Stored in ESIC Database and Declared DOB, system will proceed for Aadhaar based change request, subjected for verification and approval of Branch office
- If system still found no mismatch between DOB Stored in ESIC Database and Declared DOB, system will display Successful Aadhaar Seeding message on screen.

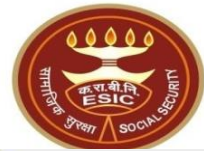

| Enter Aadhaar/VID                                                                                                    |                      | View                                                                      |                                                                          |                                                        |           |  |  |
|----------------------------------------------------------------------------------------------------|----------------------|---------------------------------------------------------------------------|--------------------------------------------------------------------------|--------------------------------------------------------|-----------|--|--|
| View terms and conditions. Employee is agreed to the terms and conditions for registration and willing to share Aadhaar.                                                                                                    |                      |                                                                           |                                                                          |                                                        |           |  |  |
| Authentication With:                                                                                                    |                      | OTP OBiometric                                                            |                                                                          |                                                        |           |  |  |
| Get OTP Close                                                                                                    |                      |                                                                           |                                                                          |                                                        |           |  |  |
|                                                                                                    | Details              | s in ESIC                                                                 | De                                                                       | etails in UIDAI                                        |           |  |  |
| Name:                                                                                                    | tes                  | st daughter in law                                                        | Name:                                                                    | Arun Kumar                                             |           |  |  |
| D.O.B:                                                                                                    | 01                   | -03-1991                                                                  | D.O.B:                                                                   | 1991/05 v/05 v Valid                                   | late      |  |  |
| Gender:                                                                                                    | OM 🖲 F               | ○ TG                                                                      | Gender:                                                                  | ● M ○ F ○ TG                                           |           |  |  |
| Name of :<br>Father Husband                                                                                                    |                      |                                                                           | Name of :<br>Father O Husband                                            | Raj Singh                                              |           |  |  |
| Consent and verificati                                                                                                    | Alert<br>on from the | • There is Mismatch in Personal/D<br>• IP/dependents has been taken for u | Demographic details between UID<br>updation of ESIC details as per corre | AI and ESIC dat:<br>ect and up to day ails recieved fr | om UIDAI. |  |  |
| Consent and verification from the IP/dependents has been taken for updation of ESIC details as per correct and up to date alls recieved from UIDAI.<br>ABHA Declaration<br>I have obtained the consent of the beneficiary as under:<br>I am voluntarily sharing my Aadhaar Number / Virtual ID issued by the Unique Identification Authority of India (" ud my demographic<br>information<br>for the purpose of creating an Ayushman Bharat Health Account number ("ABHA number") and Ayushman Dhu<br>Address").<br>I authorize NHA to use my Aadhaar number/Virtual ID for performing Aadhaar based authentication wy<br>(Targeted Delivery of Financial and other Subsidies, Benefits and Services) Act, 2016 for the aforesaid p<br>I understand that UIDAI will share my e-KYC details,or response of "Yes" with NHA upon successful auth |                      |                                                                           |                                                                          |                                                        |           |  |  |
|                                                                                                    |                      |                                                                           | Close                                                                    |                                                        |           |  |  |

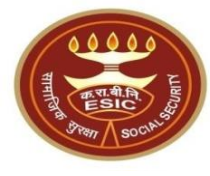

|                             | Details in ESIC    | Details in UIDAI             |                  |  |  |  |
|-----------------------------|--------------------|------------------------------|------------------|--|--|--|
| Name:                       | ZAHID IQBAL        | Name:                        | Zahid Iqbal      |  |  |  |
| D.0.B:                      | 02-10-1990         | D.O.B:                       | 1990/10 Validate |  |  |  |
| Gender:                     | ● M ○ F ○ TG       | Gender:                      | ◎ M ○ F ○ TG     |  |  |  |
| Name of :<br>Father Husband | Abdul Waheed       | Name of :<br>Father OHusband | ad Waheed        |  |  |  |
|                             | User must click on | Validate                     |                  |  |  |  |

### **ABHA generated successfully**

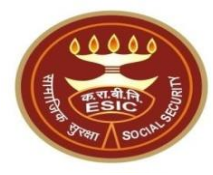

| ID Number                                                                                                    | 4440000740                                                                                                    | I MATCHESS TO Y               | 7410010004   |  |  |  |
|----------------------------------------------------------------------------------------------------|----------------------------------------------------------------------------------------------------|-------------------------------|--------------|--|--|--|
| IP NUMBER :                                                                                                    | 1110339748                                                                                                    | Name :                        | ZAHID IQBAL  |  |  |  |
| DOB:                                                                                                    | 02-10-1990                                                                                                    | Father/Husband Name :         | Abdul waneed |  |  |  |
| Gender:                                                                                                    | M                                                                                                    | Relationship with IP :        | Self         |  |  |  |
| Enter Aadhaar/VID                                                                                                    | View                                                                                                    |                               |              |  |  |  |
| View terms and conditions.Employee is agr                                                                                                    | eed to the terms and conditions for registration                                                                                     | and willing to share Aadhaar. |              |  |  |  |
| Authentication With:                                                                                                    | OTP OBiometric                                                                                                    |                               |              |  |  |  |
|                                                                                                    | Get OTP                                                                                                    | Close                         |              |  |  |  |
| IP/Dependents has declared his/her Date and Month                                                                                                    | IP/Dependents has declared his/her Date and Month of Birth which may be subjected to Verification at the time of delivery of Service |                               |              |  |  |  |
| Aadhaar Details validated successfully !!!<br>sent and vering, ion from the IP/dependents has been taken for updation of ESIC details as per correct and up to date details recieved from UIDAI.                                                                                                    |                                                                                                    |                               |              |  |  |  |
| I have obtained the consent of the<br>I am voluntarily sharing my Aadhaar<br>for the purpose of creating an Ayush<br>I awthorize NHA to use my Aadhaar<br>(Targend Delivery of Financial and other substates, benefits, benefits, benefits, and bervices) Act, 2016 for the aforesaid purpose.<br>I understand that UIDAI will share my e-KYC details,or response of "Yes" with NHA upon successful authentication. |                                                                                                    |                               |              |  |  |  |
| Proceed Close                                                                                                    |                                                                                                    |                               |              |  |  |  |
| Click on C<br>ABHA                                                                                                    | Checkbox for<br>creation                                                                                                    | Click on Proceed              |              |  |  |  |

#### Aadhaar Validation with DOB Mismatch

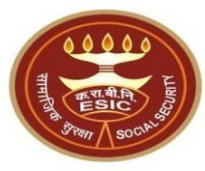

|                                                                                                    | Details in ESIC                                                                                                    | Details in UIDAI                                                         |                                                                      |  |  |  |  |
|----------------------------------------------------------------------------------------------------|----------------------------------------------------------------------------------------------------|--------------------------------------------------------------------------|----------------------------------------------------------------------|--|--|--|--|
| Name:                                                                                                    | test daughter in law                                                                                                    | Name:                                                                    | Arun Kumar                                                           |  |  |  |  |
| D.O.B:                                                                                                    | 01-03-1991                                                                                                    | D.O.B:                                                                   | 1991/05 v/05 v <u>Validate</u>                                       |  |  |  |  |
| Gender:                                                                                                    | ○ M ● F ○ TG                                                                                                    | Gender:                                                                  | ● M ○ F ○ TG                                                         |  |  |  |  |
| Name of :<br>Father Husband                                                                                                    |                                                                                                    | Name of :<br>Father OHusband                                             | Raj Singh                                                            |  |  |  |  |
|                                                                                                    | IP/Dependents has declared his/her Date and Month of Birth which may be subjected to Verification at the time of delivery of Service |                                                                          |                                                                      |  |  |  |  |
| Consent and verificat                                                                                                    | Alert: There is Mismatch in Personal/I<br>ion fromP/dependents has been taken for                                                    | Demographic details between UID<br>updation of ESIC details as per corre | AI and ESIC data.<br>ect and up to date details recieved from UIDAI. |  |  |  |  |
| <ul> <li>Click on Declaration         I am vol         Checkbox         / Virtual ID issued by the Unique Identification Authority of India ("UIDAI"), and my demographic informa             for the purpose of creating an Ayushman Bharat Health Account number ("ABHA number") and Ayushman Bharat Health Account address ("ABHA             Address").             I authorize NHA to use my Aadhaar number/Virtual ID for performing Aadhaar based authentication with UIDAI as per the provisions of the Aadhaar             (Targeted Delivery of Financial and other Subsidies, Benefits and Services) Act, 2016 for the aforesaid purpose.             I understand that UIDAI will share my e-KYC details, or response of "Yes" with NHA upon successful authentication.     </li> </ul> |                                                                                                    |                                                                          |                                                                      |  |  |  |  |
|                                                                                                    | Proceed Close                                                                                                    |                                                                          |                                                                      |  |  |  |  |

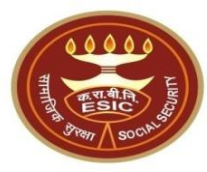

|                             | Details in ESIC                                                                                                    | De                           | tails in UIDAI                 |  |  |  |  |
|-----------------------------|----------------------------------------------------------------------------------------------------|------------------------------|--------------------------------|--|--|--|--|
| Name:                       | test daughter in law                                                                                                    | Name:                        | Arun Kumar                     |  |  |  |  |
| D.O.B:                      | 01-03-1991                                                                                                    | D.O.B:                       | 1991/05 v/05 v <u>Validate</u> |  |  |  |  |
| Gender:                     | ⊙M ®F ○TG                                                                                                    | Gender:                      | ◎ M ○ F ○ TG                   |  |  |  |  |
| Name of :<br>Father Husband |                                                                                                    | Name of :<br>Father OHusband | Raj Singh                      |  |  |  |  |
|                             | IP/Dependents has declared his/her Date and Month of Birth which may be subjected to Verification at the time of delivery of Service                                                                                                    |                              |                                |  |  |  |  |
| Consent and verificati      | Alert: There is Mismatch in Personal/Demographic details between UIDAI and ESIC data.<br>Consent and verification from the IP/dependents has been taken for updation of ESIC details as per correct and up to date details recieved from UIDAI.                                                                                                    |                              |                                |  |  |  |  |
|                             | ABHA Declaration I have obtained the consent of the beneficiary as under: I am voluntarily sharing my Aadhaar Number / Virtual ID issued by the Unique Identification Authority of India ("UIDAI"), and my demographic information for the purpose of creating an Ayushman Bharat Health Account number ("ABHA number") and Ayushman Bharat Health Account address ("ABHA Address"). I authorize NHA to use my Aadhaar number/Virtual ID for performing Aadhaar based authentication with UIDAI as per the provisions of the Aadhaar (Targeted Delivery of Financial and other Subsidies, Benefits and Services) Act, 2016 for the aforesaid purpose. I understand that UIDAI will share my e-KYC details, or response of "Yes" with NHA upon successful authentication. |                              |                                |  |  |  |  |
| Proceed Close               |                                                                                                    |                              |                                |  |  |  |  |
| Click on Proceed            |                                                                                                    |                              |                                |  |  |  |  |

### Aadhaar based change request generated

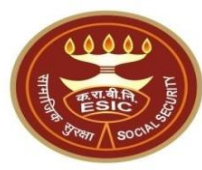

| Details in ESIC                                                                                                    |                                   |                     | Details in UIDAI                              |                                                 |  |  |
|----------------------------------------------------------------------------------------------------|-----------------------------------|---------------------|-----------------------------------------------|-------------------------------------------------|--|--|
| Name:                                                                                                    | test daughter in law              |                     | Name:                                         | Arun Kumar                                      |  |  |
| D.O.B:                                                                                                    | 01-03-1991                        |                     | D.O.B:                                        | 1991/05 v/05 v <u>Validate</u>                  |  |  |
| Gender:                                                                                                    | OM ®F OTG                         |                     | Gender:                                       | ◎ M ○ F ○ TG                                    |  |  |
| Name of :<br>O O<br>Father Husband                                                                                                    |                                   |                     | Name of :<br>Sather O Husband                 | Raj Singh                                       |  |  |
|                                                                                                    | IP/Dependents has declared his/he | er Date and Month o | f Birth which may be subjected to Verificatio | on at the time of delivery of Service           |  |  |
|                                                                                                    | Alert: There is Mismat            | ch in Personal/     | Demographic details between UID               | AI and ESIC data.                               |  |  |
| Consent and verificati                                                                                                    | on from the IP/dependents ha      | as been taken for   | updation of ESIC details as per corre         | ect and up to date details recieved from UIDAI. |  |  |
| ABHA Declaration     I have obtained the consent of the beneficiary as under:     I am voluntarily sharing my Aadhaar Number / Virtual ID issued by the Unique Identification Authority of India ("UIDAI"), and my demographic     information     for the purpose of creating an Ayushman Bharat Health Account number ("ABHA number") and Ayushman Bharat Health Account address ("ABHA     Address").     I authorize NHA to use my Aadhaar number/Virtual ID for performing Aadhaar based authentication with UIDAI as per the provisions of the Aadhaar     (Targeted Delivery of Financial and other Subsidies, Benefits and Services) Act, 2016 for the aforesaid purpose.     I understand that UIDAI will share my e-KYC details or response of "Yes" with NHA upon successful authentication. |                                   |                     |                                               |                                                 |  |  |
|                                                                                                    |                                   |                     | Close                                         |                                                 |  |  |
| The reference number <b>112312400056</b> has been generated successfully and pending for approval.                                                                                                    |                                   |                     |                                               |                                                 |  |  |

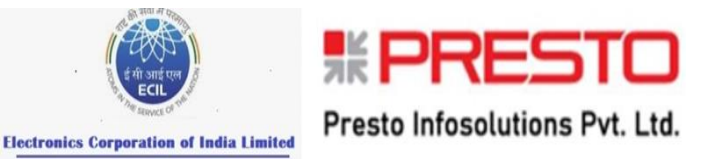

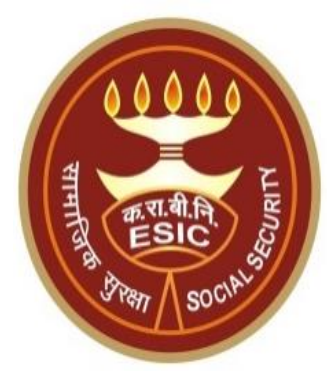

# **Thank You**

Version 3.0 Created On : 05-12-2023

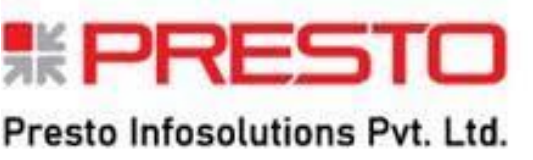

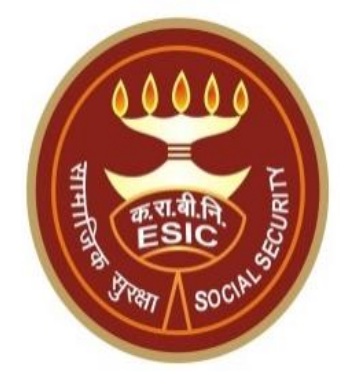

## Changes in Aadhaar Seeding For Existing IP & Dependents Through staff

Agenda

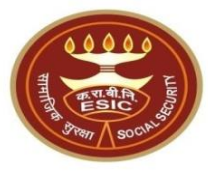

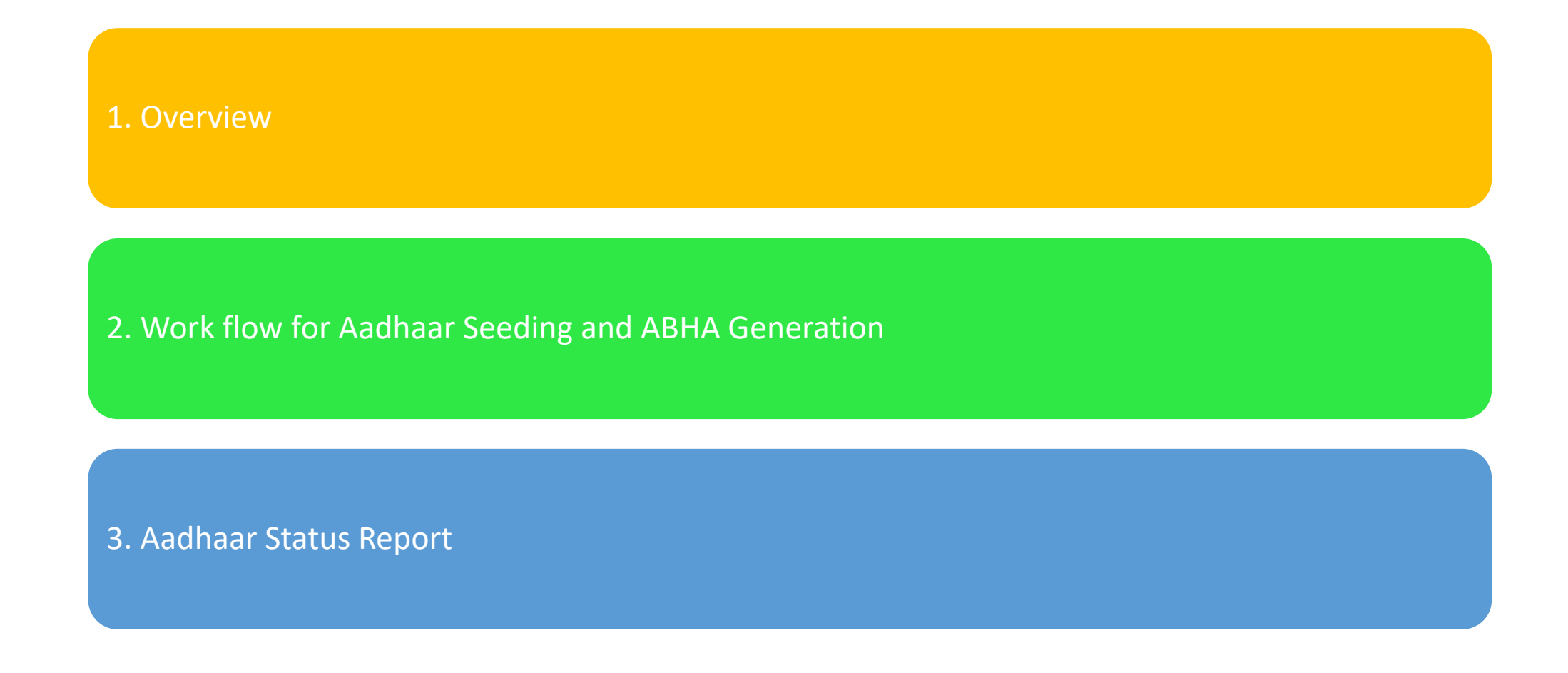

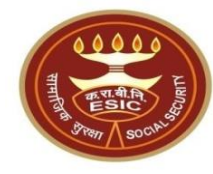

## **Overview – Aadhaar Seeding and ABHA Generation**

#### **Overview – Aadhaar Seeding and ABHA Generation**

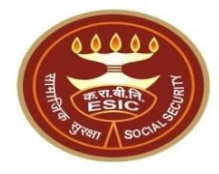

This document is prepared in order to determine a functional requirement specification for seeding the Aadhaar number and display the status wherever required i.e. INS and HIS of ESIC Panchdeep Application. The demographic details will be captured for IP and their dependents through e-KYC process of UIDAI. The Aadhaar number will be authenticated through OTP.

The purpose of seeding the Aadhaar and display the Aadhaar Status in e-Pehchan Card & the benefits of implementation of Aadhaar using e-KYC and Aadhaar authentication through OTP/ Biometric are mentioned as below-

- To prevent the fraudulent activities in financial transactions.
- Aadhaar Status can be used to merge the contribution of duplicate Insured person.

#### **Overview – Aadhaar Seeding and ABHA Generation**

- Aadhaar Status can be used to perform the De duplication process and prevent the duplicate IP number generation.
- Aadhaar Status can be used to perform the e-KYC; post e-KYC system will have the UIDAI verified demographic details of the beneficiaries.
- Aadhaar Status can be used to authenticate the beneficiaries at the time of service delivery.

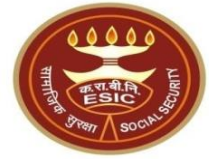

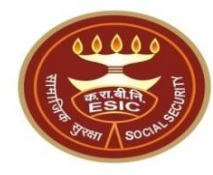

## Process of Aadhaar Seeding and ABHA Generation

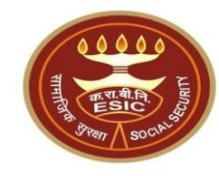

### **Process of Aadhaar Seeding and ABHA Generation**

# User will use below mentioned URL for Aadhaar Seeding gateway.esic.in/myesic.esic.in

### DA login through myesic.esic.in or gateway.esic.in

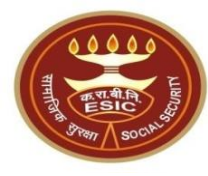

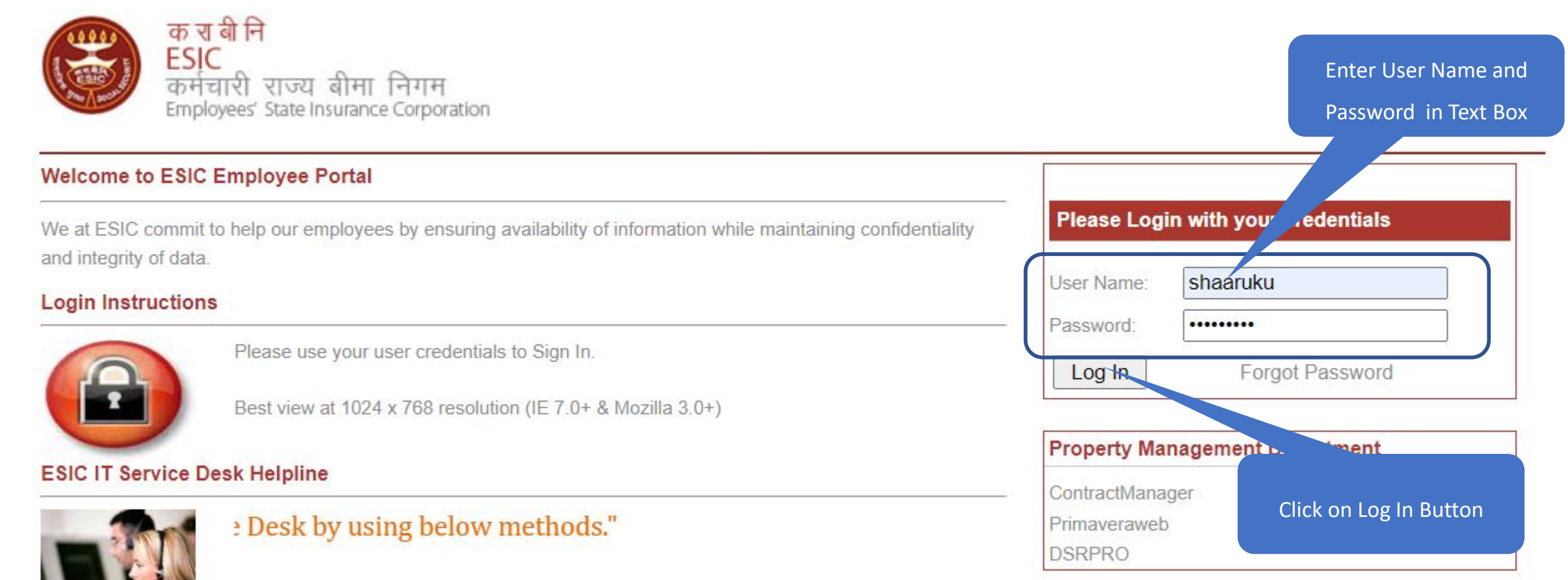

#### Applications $\rightarrow$ Insurance

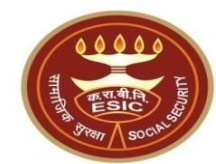

Pragati

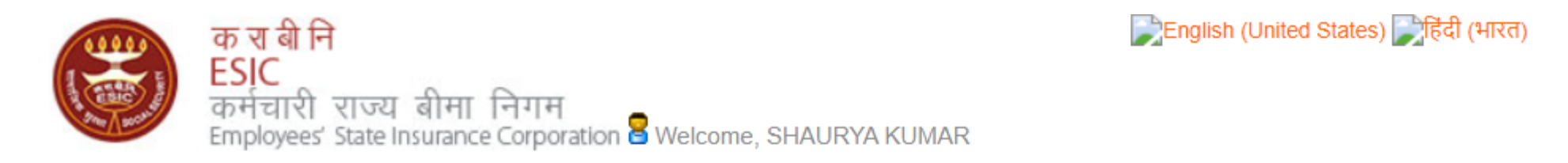

🗧 LOGOUT **ERP** Applications Change Password Home Applications Reports Analytics Business Intelligence ESIC News Circulars Industry News Document Management System » Role of ESIC Health Information System » Circulars from HQRS. Office » ESIC's PG institute from next year Insurance **Related Links Reference Documents** Announcements >> Annexure - IX .doc >> Dhanwantri » Annexures - X-XI.pdf >> Pragati-ERP **Click on Insurance** >> Annexures.pdf » Pragati-Insurance >> JOB CARD OF ADMINISTRATIVE OFFICERS » http://whoindia.org >> ESIC Manuals >> http://esicdelhi.org.in >> Information Security >> Circular.pdf » Digital Signature Installer >> know more Read More >>

**Select User Location & User Role** 

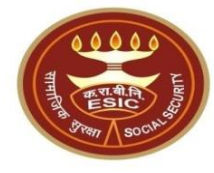

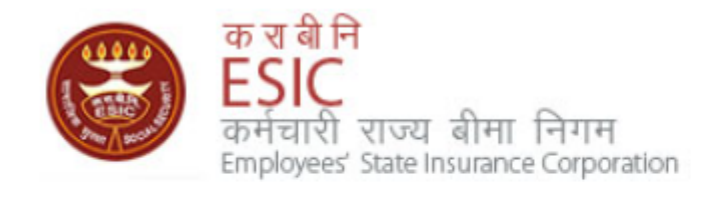

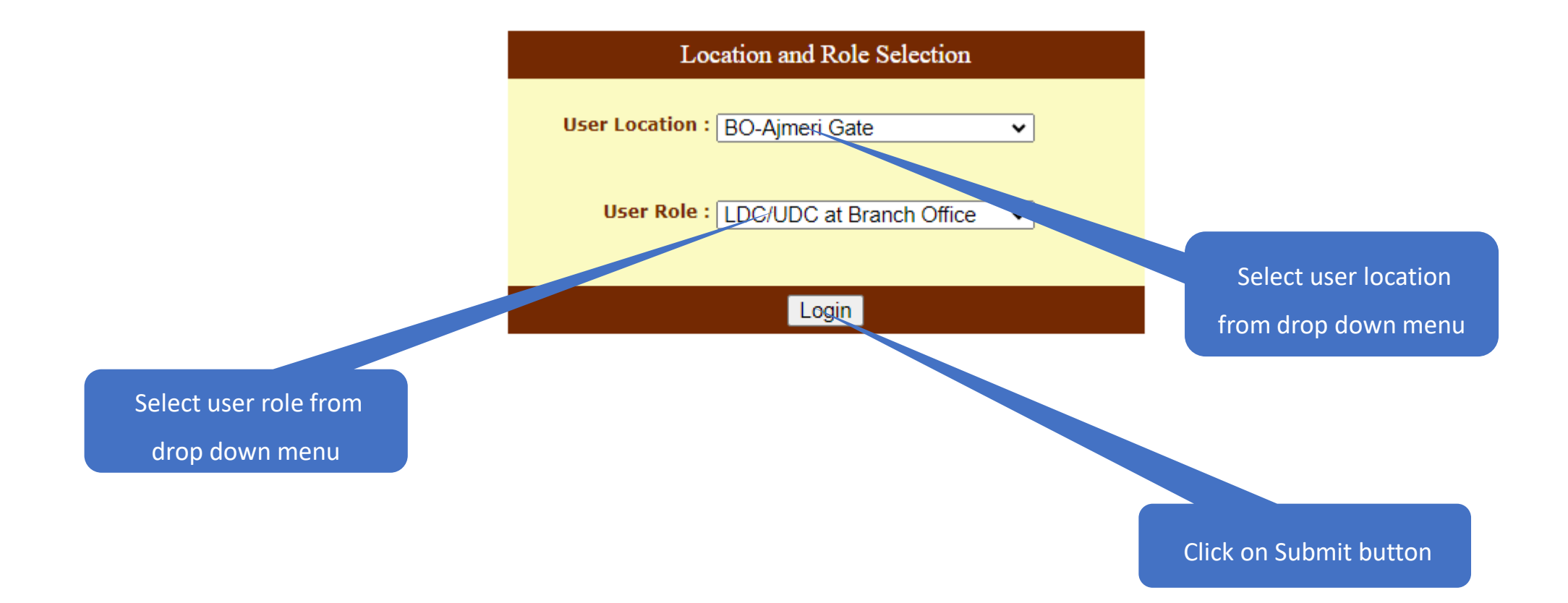

#### **Insurance Homepage**

|     | 0000      |
|-----|-----------|
| - म | र राबी कि |
| Tar | ESIC S    |
|     | Pan SOCIA |

| My Work                                                                              | Registration 🔹                                                                                                    | Benefits 💎 | Revenue 🔻                                                  | Recovery                       | Others 🔻 |
|--------------------------------------------------------------------------------------|----------------------------------------------------------------------------------------------------|------------|------------------------------------------------------------|--------------------------------|----------|
| REGISTRATION<br>This section has the Navigations<br>Different Phases of Employee / E | Edit Employee Details<br>Edit Employee Details WorkFlow<br>Raise a Request for Loss Of ID<br>View Duplicate Card Status<br>Aadhaar Seeding for IP and Depender<br>Track Edit IP Pending Request<br>List of Employees | its        | BENEFITS<br>This section has the N<br>Medical and Cash Ber | lavigations through all hefits |          |
| RECOVERY                                                                             |                                                                                                    |            | <mark>R</mark> Click here                                  |                                |          |
| This section has the Navigations to<br>Different Phases of Recovery Pro              | through<br>cess and Issue of CPs                                                                                                    | LAW        | This section has the N<br>Different Phases in Re           | lavigations through            |          |

#### **View Registered Employee Details**

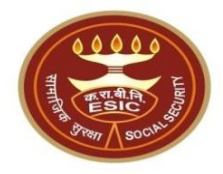

|                 | My Work          | Registrati | ion 🔻      | Benefits | •    | Revenue         | Recovery | Others |                   |
|-----------------|------------------|------------|------------|----------|------|-----------------|----------|--------|-------------------|
| /iew Registered | Employee Details |            |            |          |      |                 |          |        | * Required Fields |
| Search By       |                  |            |            |          |      |                 |          |        |                   |
| Employee Insura | nce No. :        |            | 1199900090 |          |      | Employer Code : |          |        |                   |
|                 |                  |            |            | Se       | arch | Reset           |          |        |                   |

#### Details of Registered Employee

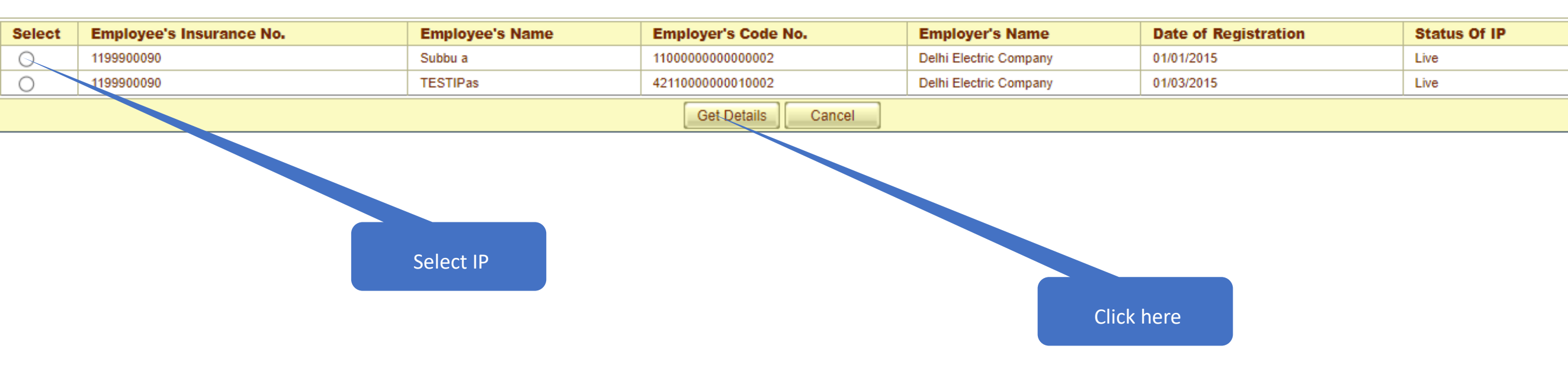

#### **Click on hyperlink for Aadhaar Seeding**

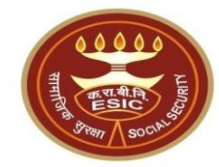

#### Family Details of 1115104441

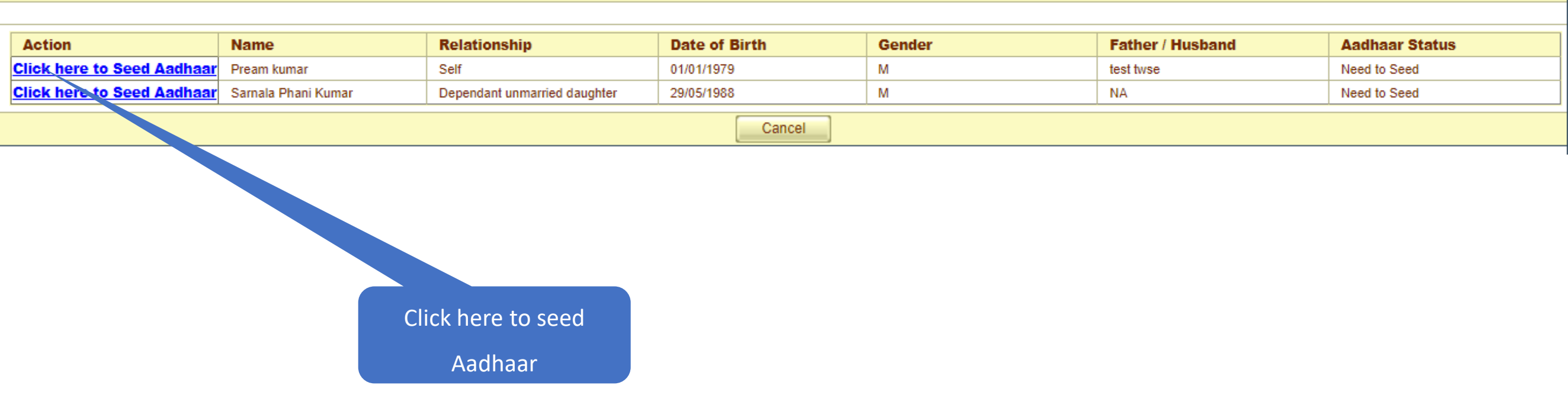

### User must enter numeric only

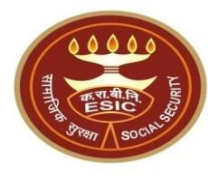

| ESI<br>Empl               | C<br>oyees' State Insurance Cor | poration                 | esicstaging.esi<br>Please enter a va | ic.in says<br>alid Aadhaar-ID |              | ОК                      |                   | In         | surance   |   |
|---------------------------|---------------------------------|--------------------------|--------------------------------------|-------------------------------|--------------|-------------------------|-------------------|------------|-----------|---|
| User Login: 110000        | 0000000002                      |                          |                                      |                               |              |                         |                   |            |           |   |
| Family Details of 1115104 | 441                             |                          |                                      |                               |              |                         |                   |            |           |   |
|                           |                                 |                          |                                      |                               |              |                         |                   |            |           |   |
| Action                    | Name                            | Relations                | hip                                  | Date of Birth                 |              | Gender                  | Father / and      | Aadha      | ar Status |   |
| Click here to Seed Aa     | dhaar Pream kumar               | Self                     |                                      | 01/01/1979                    |              | М                       | test twse         | Need to    | Seed      |   |
| Click here to Seed Aa     | dhaar Samala Phani Kumar        | Dependant u              | inmarried daughter                   | 29/05/1988                    |              | М                       | NA                | Need to    | Seed      |   |
|                           |                                 |                          |                                      | Car                           | ncel         |                         |                   |            |           |   |
|                           |                                 |                          |                                      |                               |              |                         |                   | Click here | to seed   | _ |
|                           | IP Number :                     | 111                      | 15104441                             |                               | Name :       |                         | Pream kumar       |            |           |   |
|                           | DOB:                            | 01                       | -01-1979                             |                               | Father/Hus   | band Name :             | test twse         | Aadh       | iaar      |   |
|                           | Gender:                         | М                        |                                      |                               | Relationsh   | ip with IP :            | Self              |            |           |   |
|                           | Enter Aadhaar/VID               | •                        | •••••                                | View                          |              |                         |                   |            |           |   |
|                           | Uiew terms and condition        | <mark>1s.</mark> Employe | e is agreed to the t                 | terms and condi               | itions for 1 | egistration and willing | to share Aadhaar. |            |           |   |
|                           | Authentication With:            | (                        | OTP OBiometric                       | )TP O Biometric               |              |                         |                   |            |           |   |
|                           | Get OTP Close                   |                          |                                      |                               |              |                         |                   |            |           |   |

### LDC/UDC can view the terms and conditions

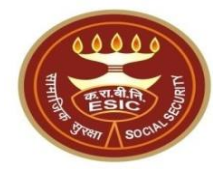

#### Family Details of 1115104441

| Action                 | Name                     | Relationship                 | Date of Birth | Gender                | Father / Husba | nd Aadha | ar Status |
|------------------------|--------------------------|------------------------------|---------------|-----------------------|----------------|----------|-----------|
| Click here to Seed Aad | haar Pream kumar         | Self                         | 01/01/1979    | М                     | test twse      | Need to  | Seed      |
| Click here to Seed Aad | haar Sarnala Phani Kumar | Dependant unmarried daughter | 29/05/1988    | М                     | NA             | Need to  | Seed      |
|                        | Cancel                   |                              |               |                       |                |          |           |
|                        | IP Number :              | 1115104441                   | N             | lame :                | Pream kumar    |          |           |
|                        | DOB:                     | 01-01-1979                   | F             | ather/Husband Name :  | test twse      |          |           |
|                        | Gender:                  | M                            | R             | elationship with IP : | Self           |          |           |

| Enter Aadhaar/VID              | ······ View                                                                               |
|--------------------------------|-------------------------------------------------------------------------------------------|
| View terms and conditions.Empl | oyee is agreed to the terms and conditions for registration and willing to share Aadhaar. |
| Authentication With.           |                                                                                           |
|                                | Get OTP Close                                                                             |
|                                |                                                                                           |

| Click here to View terms and |
|------------------------------|
| conditions                   |

### LDC/UDC can view the Terms and Conditions

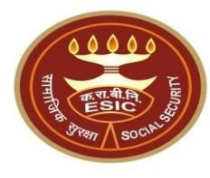

| ES<br>Em                                                      | Terms & Conditions for Collection and Use of Aadhaar number and associated information                                                                                                    | ln s <sub>~</sub> u r a n c e |
|---------------------------------------------------------------|----------------------------------------------------------------------------------------------------|-------------------------------|
| User Login: Amit                                              | <ol> <li>I understand that my Aadhaar number, biometric information and/or One-Time Password (OTP) and demographic information, as understood under the Aadhaar (Targeted<br/>Delivery of Financial and Other Subsidies, Benefits and Services) Act, 2016 and regulations framed thereunder, is being collected by the Ministry of Labour &amp; Employment<br/>("Ministry") and/or ESIC for the following purposes:         <ul> <li>a. Authenticating my identity by way of the Aadhaar number authentication system;</li> </ul> </li> </ol>                                                                                                    | <b>0</b> , <b>2</b> , -       |
| Family Details of 1115                                        | <ul> <li>b. Strengthening digital platforms to ensure good governance and preventing dissipation of social wenare benefits;</li> <li>c. Detecting, preventing, and otherwise addressing malpractices and harmful conduct associated with disbursement of social welfare benefits and services;</li> <li>d. Resolving security or technical issues associated with disbursement of social welfare benefits and services;</li> <li>e. Measuring trends related to disbursement and effectiveness of social welfare benefits and services, and improving the quality of such benefits and services.</li> <li>f. Cross-verifying the collected Aadhaar number and associated identity informationwith the Aadhaar-seeded database of other Departments/Ministries of the</li> </ul> |                               |
| Action<br>Click here to Seed<br>Aadhaar<br>Click here to Seed | CentralGovernment and State Governments for the purpose of the welfare scheme (s);<br>g. Delivering the benefits of various schemes of Departments/Ministries of Union and State Governments framed for welfare of citizens;<br>h. Sharing of my Aadhaar number and demographic information with other Departments/Ministries of the Central Government, State Governments and local bodies for<br>formulation or implementation of suitable welfare scheme(s).<br>i. Registering on the NDUW Portal for UAN (Universal Account Number) and for availing benefits under the Code on Social Security, 2020;                                                                                                    | d                             |
| <u>Aadhaar</u><br>Click here to Seed<br><u>Aadhaar</u>        | j. Accessing status of "Unorganised" or "Organised" worker and eligibility across Government programmes run by the Ministry under the Code on Social Security, 2020<br>other similar welfare programmes run by other Departments/Ministries of the Central Government and State Governments;<br>k. Seeding of Aadhaar number with my bank account; and<br>I. All such purposes incidental to the benefits of Social Security Schemes.<br>2. Lunderstand that the Ministry/ESIC shall create an Aadhaar seeded database containing my Aadhaar number biometric and/or One Time Password (OTP) and demographic                                                                                                    | ) or d                        |
|                                                               | information for all or any of the purposes enlisted in paragraphs 1 (a)-(I) of this consent form, that the Ministry shall ensure that requisite mechanisms have been put in place<br>ensure safety, security and privacy of such information in accordance with applicable laws and regulations and the Ministry shall not share my biometric information with any<br>for any reason whatsoever, or use it for any purpose other than authentication.<br>3. I understand that in case of failure to authenticate due to illness, injury or infirmity owing to old age or otherwise or any technical reasons, the Ministry/ESIC shall allow the                                                                                                    | to<br>yone                    |
|                                                               | following alternate means of identification for availing benefits under the Code on Social Security, 2020/the ESI Act, 1948:<br>a. Voter ID card<br>b. Ration card<br>c. Passport<br>d. Driving License                                                                                                    |                               |
|                                                               | <ul> <li>e. Any Photo Identity Card issued by the Central Government, State Governments, or Union Territory Administrations; Certificate of identity with photograph issued by a Gazetted Officer on an official letterhead.</li> <li>4. I have no objection to authenticating myself with Aadhaar based authentication system and give my consent to provide my Aadhaar Number, biometric information and for On Time password (OTP) and demographic information for Aadhaar based authentication for the purposes enlisted in paragraphs 1 (a)-(I) of this consent form and for Central Government of Aadhaar-seeded database as described in Paragraph 2 of this consent form.</li> </ul>                                                                                    | e-<br>f an                    |
|                                                               | आधार नंतर और संतंधित जानकारी के एकश्रीकरणा और उपयोग के लिए नितंधन एत जतें User must scroll down to read                                                                                                    | ~                             |
|                                                               | complete Terms and Conditions                                                                                                    |                               |

#### LDC/UDC agreed with the Terms and Conditions

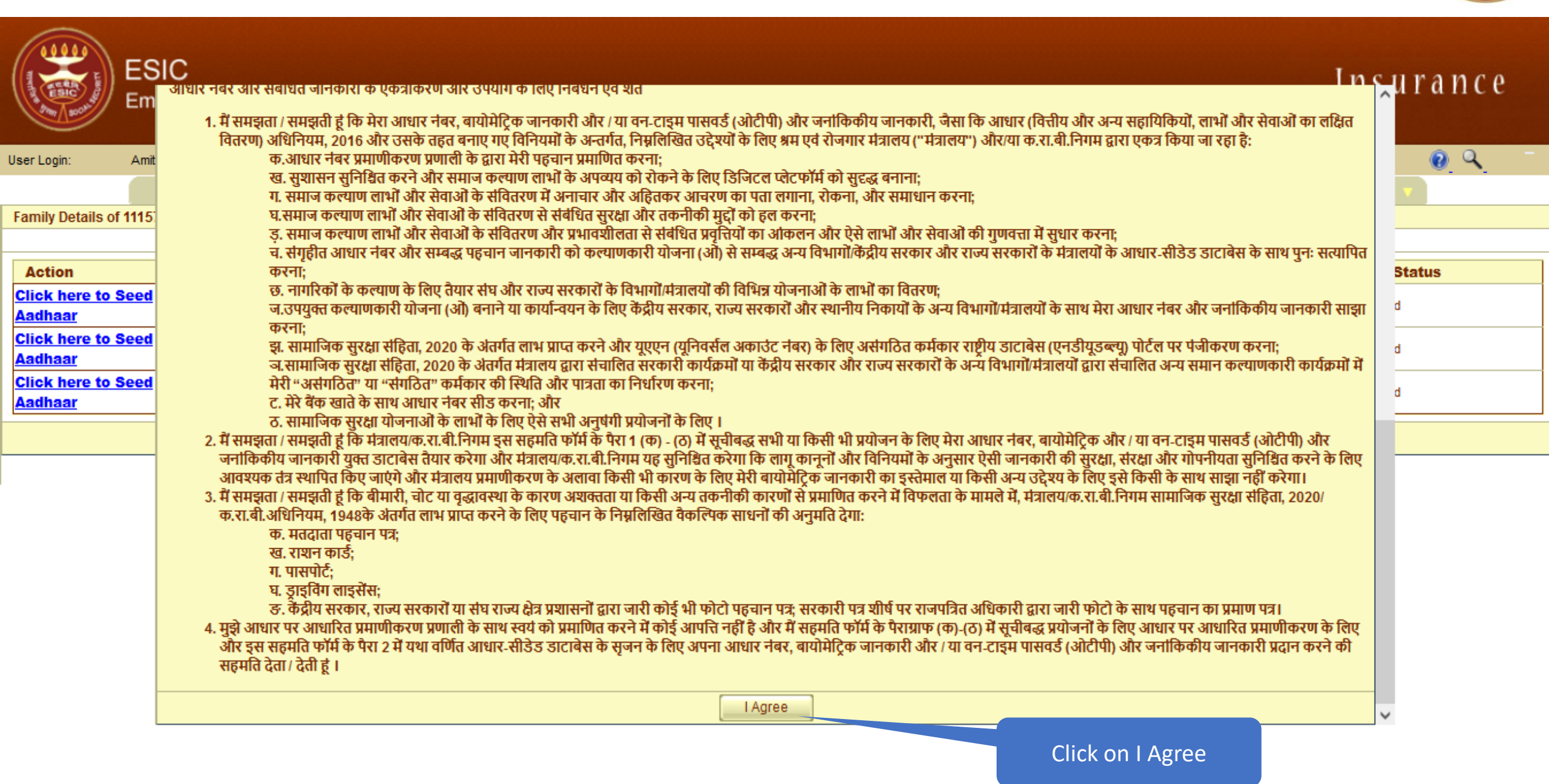

#### User can view the entered Aadhaar ID

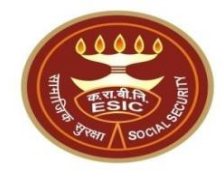

#### Family Details of 1115104441

| Action                     | Name                | Relationship                 | Date of Birth | Gender | Father / Husband | Aadhaar Status |  |
|----------------------------|---------------------|------------------------------|---------------|--------|------------------|----------------|--|
| Click here to Seed Aadhaar | Pream kumar         | Self                         | 01/01/1979    | М      | test twse        | Need to Seed   |  |
| Click here to Seed Aadhaar | Sarnala Phani Kumar | Dependant unmarried daughter | 29/05/1988    | М      | NA               | Need to Seed   |  |
| Cancel                     |                     |                              |               |        |                  |                |  |

| IP Number :                    | 1115104441                           | Name :                                   | Pream kumar   |  |  |  |  |
|--------------------------------|--------------------------------------|------------------------------------------|---------------|--|--|--|--|
| DOB:                           | 01-01-1979                           | Father/Husband Name :                    | test twse     |  |  |  |  |
| Gender:                        | M                                    | Relationship with IP :                   | Self          |  |  |  |  |
| Enter Aadhaar/VID              | 9098878004427856                     | 90 <b>9871004427</b> 56                  |               |  |  |  |  |
| View terms and conditions.Empl | oyee is agreed to the terms and cond | itions for registration and willing to s | hare Aadhaar. |  |  |  |  |
| Authentication With:           | OTP OBiometric                       | • OTP • Biometric                        |               |  |  |  |  |
| Get OTP Close                  |                                      |                                          |               |  |  |  |  |
|                                |                                      |                                          |               |  |  |  |  |

Click here to View Entered

Aadhaar Number

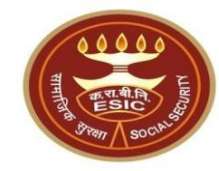

## Aadhaar Seeding Through OTP

#### **Click on Validate**

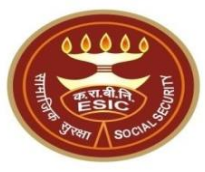

| IP Number :                                                                                                    | 1115104371        | Name :                       | child                   |  |  |  |  |
|----------------------------------------------------------------------------------------------------|-------------------|------------------------------|-------------------------|--|--|--|--|
| DOB:                                                                                                    | 21-08-2020        | Father/Husband Name :        | NA                      |  |  |  |  |
| Gender:                                                                                                    | M                 | Relationship with IP :       | Minor dependant son     |  |  |  |  |
| Enter Aadhaar/VID                                                                                                    | View              | View                         |                         |  |  |  |  |
| View terms and conditions. Employee is agreed to the terms and conditions for registration and willing to share Aadhaar. |                   |                              |                         |  |  |  |  |
| Authentication With:                                                                                                    | OTP OBiometric    |                              |                         |  |  |  |  |
| Get OTP Close                                                                                                    |                   |                              |                         |  |  |  |  |
|                                                                                                    | Enter OTP: 762454 | The OTP has been sent to the | e mobile No. ******5159 |  |  |  |  |
|                                                                                                    | Vali              | date                         |                         |  |  |  |  |
|                                                                                                    |                   |                              |                         |  |  |  |  |
|                                                                                                    |                   |                              |                         |  |  |  |  |
|                                                                                                    |                   |                              |                         |  |  |  |  |

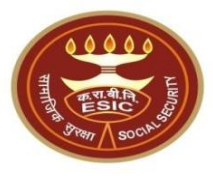

- If system still found mismatch between DOB Stored in ESIC Database and Declared DOB, system will proceed for Aadhaar based change request, subjected for verification and approval of Branch office
- If system still found no mismatch between DOB Stored in ESIC Database and Declared DOB, system will display Successful Aadhaar Seeding message on screen.

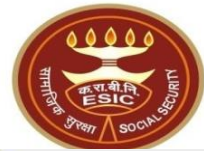

| Enter Aadhaar/VID                                                                                                    |                      | View      |                               |                                |           |
|----------------------------------------------------------------------------------------------------|----------------------|-----------|-------------------------------|--------------------------------|-----------|
| View terms and conditions. Employee is agreed to the terms and conditions for registration and willing to share Aadhaar.                                                                                                    |                      |           |                               |                                |           |
| Authentication With:                                                                                                    | ication With:        |           |                               |                                |           |
|                                                                                                    |                      | Get OTP   | Close                         |                                |           |
|                                                                                                    | Details              | s in ESIC | Details in UIDAI              |                                |           |
| Name:                                                                                                    | test daughter in law |           | Name:                         | Arun Kumar                     |           |
| D.O.B:                                                                                                    | 01-03-1991           |           | D.O.B:                        | 1991/05 v/05 v <u>Validate</u> |           |
| Gender:                                                                                                    | OM ●F OTG            |           | Gender:                       | ● M ○ F ○ TG                   |           |
| Name of :<br>Father Husband                                                                                                    |                      |           | Name of :<br>Father O Husband | Raj Singh                      |           |
| Alert: There is Mismatch in Personal/Demographic details between UIDAI and ESIC dat<br>Consent and verification from the IP/dependents has been taken for updation of ESIC details as per correct and up to data ails recieved from UIDAI.                                                                                                    |                      |           |                               |                                | om UIDAI. |
| ABHA Declaration         I have obtained the consent of the beneficiary as under:         I am voluntarily sharing my Aadhaar Number / Virtual ID issued by the Unique Identification Authority of India (" id my demographic information         for the purpose of creating an Ayushman Bharat Health Account number ("ABHA number") and Ayushman Bharat Health Account number ("ABHA number") and Ayushman and the state account number (" |                      |           |                               |                                |           |
| Close                                                                                                    |                      |           |                               |                                |           |

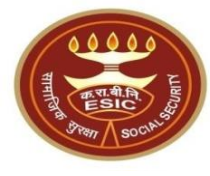

| Details in ESIC             |              | Details in UIDAI              |                  |  |  |
|-----------------------------|--------------|-------------------------------|------------------|--|--|
| Name:                       | ZAHID IQBAL  | Name:                         | Zahid Iqbal      |  |  |
| D.0.B:                      | 02-10-1990   | D.O.B:                        | 1990/10 Validate |  |  |
| Gender:                     | ● M ○ F ○ TG | Gender:                       | ◎ M ○ F ○ TG     |  |  |
| Name of :<br>Father Husband | Abdul Waheed | Name of :<br>Father O Husband | and Waheed       |  |  |
| User must click on Validate |              |                               |                  |  |  |

### **ABHA generated successfully**

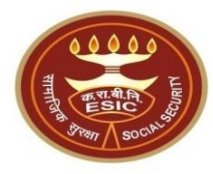

| IP Number :                                                                                                    | 1116339748                                       | Name :                        | ZAHID IQBAL  |  |
|----------------------------------------------------------------------------------------------------|--------------------------------------------------|-------------------------------|--------------|--|
| DOB:                                                                                                    | 02-10-1990                                       | Father/Husband Name :         | Abdul Waheed |  |
| Gender:                                                                                                    | M                                                | Relationship with IP :        | Self         |  |
| Enter Aadhaar/VID                                                                                                    | View                                             |                               |              |  |
| View terms and conditions.Employee is agr                                                                                                    | eed to the terms and conditions for registration | and willing to share Aadhaar. |              |  |
| Authentication With:                                                                                                    | OTP      Biometric                               |                               |              |  |
|                                                                                                    | Get OTP                                          | Close                         |              |  |
| IP/Dependents has declared his/her Date and Month of Birth which may be subjected to Verification at the time of delivery of Service                                                                                                    |                                                  |                               |              |  |
| Aadhaar Details validated successfully !!!<br>nsent and verine, ion from the IP/dependents has been taken for updation of ESIC details as per correct and up to date details recieved from UIDAI.                                                                                                    |                                                  |                               |              |  |
| I have obtained the consent of the<br>I am voluntarily sharing my Aadhaar<br>for the purpose of creating an Ayush<br>I awthorize NHA to use my Aadhaar<br>(Targee d Delivery of Financial and other substance, benefits and services) Act, 2016 for the aforesaid purpose.<br>I understand that UIDAI will share my e-KYC details, or response of "Yes" with NHA upon successful authentication. |                                                  |                               |              |  |
| Proceed Close                                                                                                    |                                                  |                               |              |  |
| Click on C<br>ABHA                                                                                                    | Checkbox for<br>creation                         | Click on Proceed              |              |  |

#### Aadhaar Validation with DOB Mismatch

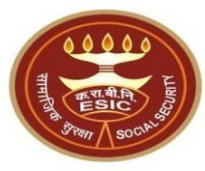

|                                                                                                    | Details in ESIC      | Details in UIDAI             |                                |  |
|----------------------------------------------------------------------------------------------------|----------------------|------------------------------|--------------------------------|--|
| Name:                                                                                                    | test daughter in law | Name:                        | Arun Kumar                     |  |
| D.O.B:                                                                                                    | 01-03-1991           | D.O.B:                       | 1991/05 v/05 v <u>Validate</u> |  |
| Gender:                                                                                                    | ○ M ● F ○ TG         | Gender:                      | ● M ○ F ○ TG                   |  |
| Name of :<br>Father Husband                                                                                                    |                      | Name of :<br>Father OHusband | Raj Singh                      |  |
| IP/Dependents has declared his/her Date and Month of Birth which may be subjected to Verification at the time of delivery of Service                                                                                                    |                      |                              |                                |  |
| Alert: There is Mismatch in Personal/Demographic details between UIDAI and ESIC data.<br>Consent and verification from. UP/dependents has been taken for updation of ESIC details as per correct and up to date details recieved from UIDAI.                                                                                                    |                      |                              |                                |  |
| <ul> <li>ABHA Declaration</li> <li>I have of I am volution</li> <li>Checkbox</li> <li>Virtual ID issued by the Unique Identification Authority of India ("UIDAI"), and my demographic information</li> <li>for the purpose of creating an Ayushman Bharat Health Account number ("ABHA number") and Ayushman Bharat Health Account address ("ABHA Address").</li> <li>I authorize NHA to use my Aadhaar number/Virtual ID for performing Aadhaar based authentication with UIDAI as per the provisions of the Aadhaar (Targeted Delivery of Financial and other Subsidies, Benefits and Services) Act, 2016 for the aforesaid purpose.</li> <li>I understand that UIDAI will share my e-KYC details, or response of "Yes" with NHA upon successful authentication.</li> </ul> |                      |                              |                                |  |
| Proceed Close                                                                                                    |                      |                              |                                |  |

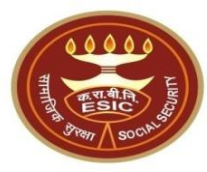

| Details in ESIC                                                                                                    |                                                                                                    | Details in UIDAI             |                                |  |
|----------------------------------------------------------------------------------------------------|----------------------------------------------------------------------------------------------------|------------------------------|--------------------------------|--|
| Name:                                                                                                    | test daughter in law                                                                                                    | Name:                        | Arun Kumar                     |  |
| D.O.B:                                                                                                    | 01-03-1991                                                                                                    | D.O.B:                       | 1991/05 v/05 v <u>Validate</u> |  |
| Gender:                                                                                                    | ⊙M ®F ○TG                                                                                                    | Gender:                      | ◎ M ○ F ○ TG                   |  |
| Name of :<br>Father Husband                                                                                                    |                                                                                                    | Name of :<br>Father OHusband | Raj Singh                      |  |
|                                                                                                    | IP/Dependents has declared his/her Date and Month of Birth which may be subjected to Verification at the time of delivery of Service |                              |                                |  |
| Alert: There is Mismatch in Personal/Demographic details between UIDAI and ESIC data.<br>Consent and verification from the IP/dependents has been taken for updation of ESIC details as per correct and up to date details recieved from UIDAI.                                                                                                    |                                                                                                    |                              |                                |  |
| ABHA Declaration<br>I have obtained the consent of the beneficiary as under:<br>I am voluntarily sharing my Aadhaar Number / Virtual ID issued by the Unique Identification Authority of India ("UIDAI"), and my demographic<br>information<br>for the purpose of creating an Ayushman Bharat Health Account number ("ABHA number") and Ayushman Bharat Health Account address ("ABHA<br>Address").<br>I authorize NHA to use my Aadhaar number/Virtual ID for performing Aadhaar based authentication with UIDAI as per the provisions of the Aadhaar<br>(Targeted Delivery of Financial and other Subsidies, Benefits and Services) Act, 2016 for the aforesaid purpose.<br>I understand that UIDAI will share my e-KYC details, or response of "Yes" with NHA upon successful authentication. |                                                                                                    |                              |                                |  |
| Proceed Close                                                                                                    |                                                                                                    |                              |                                |  |
| Click on Proceed                                                                                                    |                                                                                                    |                              |                                |  |

### Aadhaar based change request generated

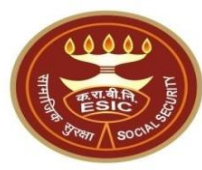

| Details in ESIC                                                                                                    |                                                                                                    |  | Details in UIDAI              |                                |
|----------------------------------------------------------------------------------------------------|----------------------------------------------------------------------------------------------------|--|-------------------------------|--------------------------------|
| Name:                                                                                                    | test daughter in law                                                                                                    |  | Name:                         | Arun Kumar                     |
| D.O.B:                                                                                                    | 01-03-1991                                                                                                    |  | D.O.B:                        | 1991/05 v/05 v <u>Validate</u> |
| Gender:                                                                                                    | ⊙ M ® F ○ TG                                                                                                    |  | Gender:                       | ◎ M ○ F ○ TG                   |
| Name of :<br>O O<br>Father Husband                                                                                                    |                                                                                                    |  | Name of :<br>Sather O Husband | Raj Singh                      |
|                                                                                                    | IP/Dependents has declared his/her Date and Month of Birth which may be subjected to Verification at the time of delivery of Service |  |                               |                                |
| Alert: There is Mismatch in Personal/Demographic details between UIDAI and ESIC data.                                                                                                    |                                                                                                    |  |                               |                                |
| Consent and verification from the IP/dependents has been taken for updation of ESIC details as per correct and up to date details recieved from UIDAI.                                                                                                    |                                                                                                    |  |                               |                                |
| ABHA Declaration I have obtained the consent of the beneficiary as under: I am voluntarily sharing my Aadhaar Number / Virtual ID issued by the Unique Identification Authority of India ("UIDAI"), and my demographic information for the purpose of creating an Ayushman Bharat Health Account number ("ABHA number") and Ayushman Bharat Health Account address ("ABHA Address"). I authorize NHA to use my Aadhaar number/Virtual ID for performing Aadhaar based authentication with UIDAI as per the provisions of the Aadhaar (Targeted Delivery of Financial and other Subsidies, Benefits and Services) Act, 2016 for the aforesaid purpose. I understand that UIDAI will share my e-KYC details, or response of "Yes" with NHA upon successful authentication. |                                                                                                    |  |                               |                                |
| Close                                                                                                    |                                                                                                    |  |                               |                                |
| The reference number <b>112312400056</b> has been generated successfully and pending for approval.                                                                                                    |                                                                                                    |  |                               |                                |

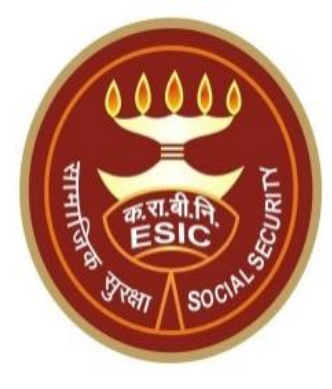

# **Thank You**